## 蜜知识趣味编程教程

这款游戏能让孩子变身"小小编程指挥官",通过编写"前进""转弯""循环"等指令,带领 小猫穿越草坪、驾船过河,收集地图上的水果宝藏!更有趣的是,孩子还能亲手设计关卡,打造属于 自己的奇妙世界。

在游戏中,孩子锻炼**逻辑思维**,规划最短路径;提升**空间想象**,用网格坐标预测移动;**释放创造 力**,自由搭建冒险地图。同时,他们还会学会**拆解问题**、反复调试,提升**耐心**和**抗挫力**。

这是一款**集趣味、挑战与创意**于一体的**编程游戏**,为孩子**的STEM(STEM,即科学、技术、工程** 和数学)学习悄悄打下坚实基础!

## 小猫大冒险教程

1、首先,从蜜知识官网(mizhishi.com)下载**小猫大冒险.sb3、小猫大冒险关卡设计.sb3**和关卡角色 (后缀为".sprite3")等文件并保存到本地,然后从Scratch中打开**小猫大冒险.sb3**文件。

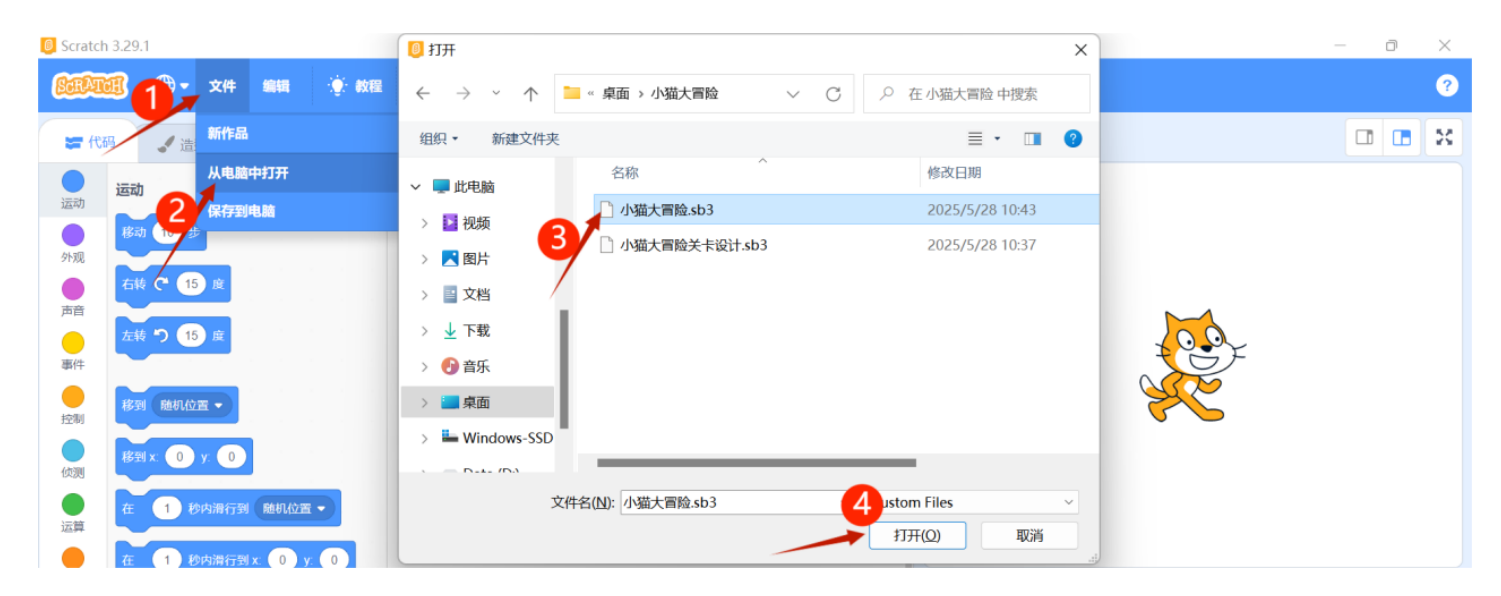

2、打开后游戏后,点击**绿色小旗**启动冒险;然后**选中角色列表中的最后一个"关卡角色"**,可以看到 指令区、脚本区、闯关页面还有角色列表。

温馨提示:除了"关卡角色",其它角色已经设置好了代码,请勿修改哦!否则它们可能会"罢 工"哦!

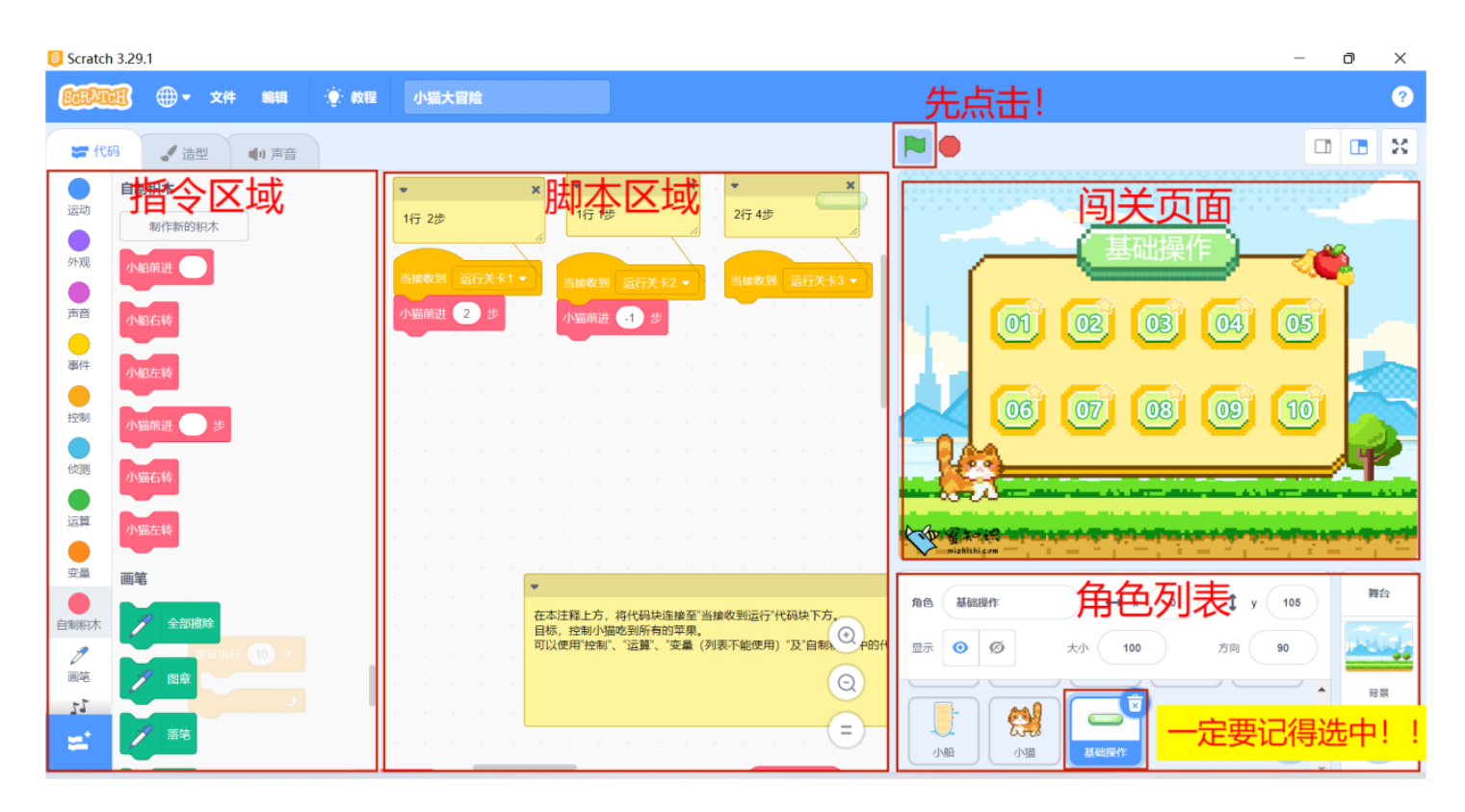

3、那么如何切换关卡角色呢?选中当前关卡角色后,角色右上方出现垃圾桶,点击垃圾桶;

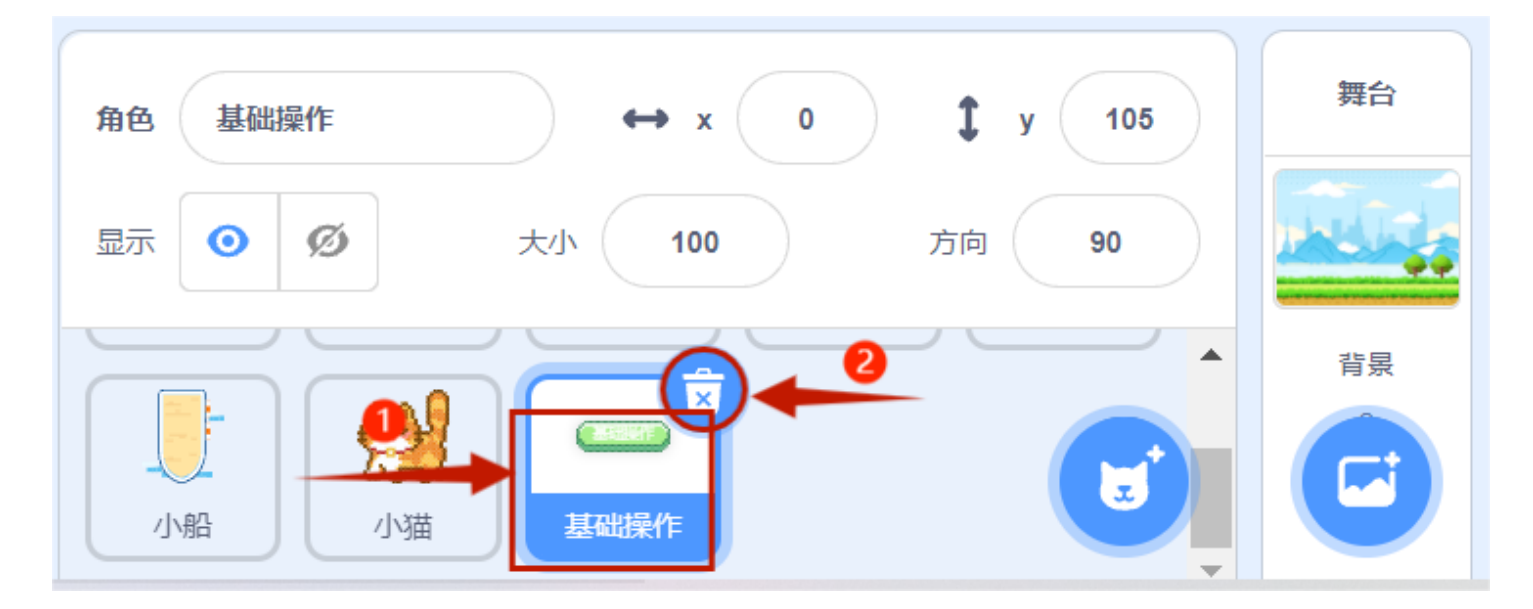

按下图流程,上传一个新的关卡角色:

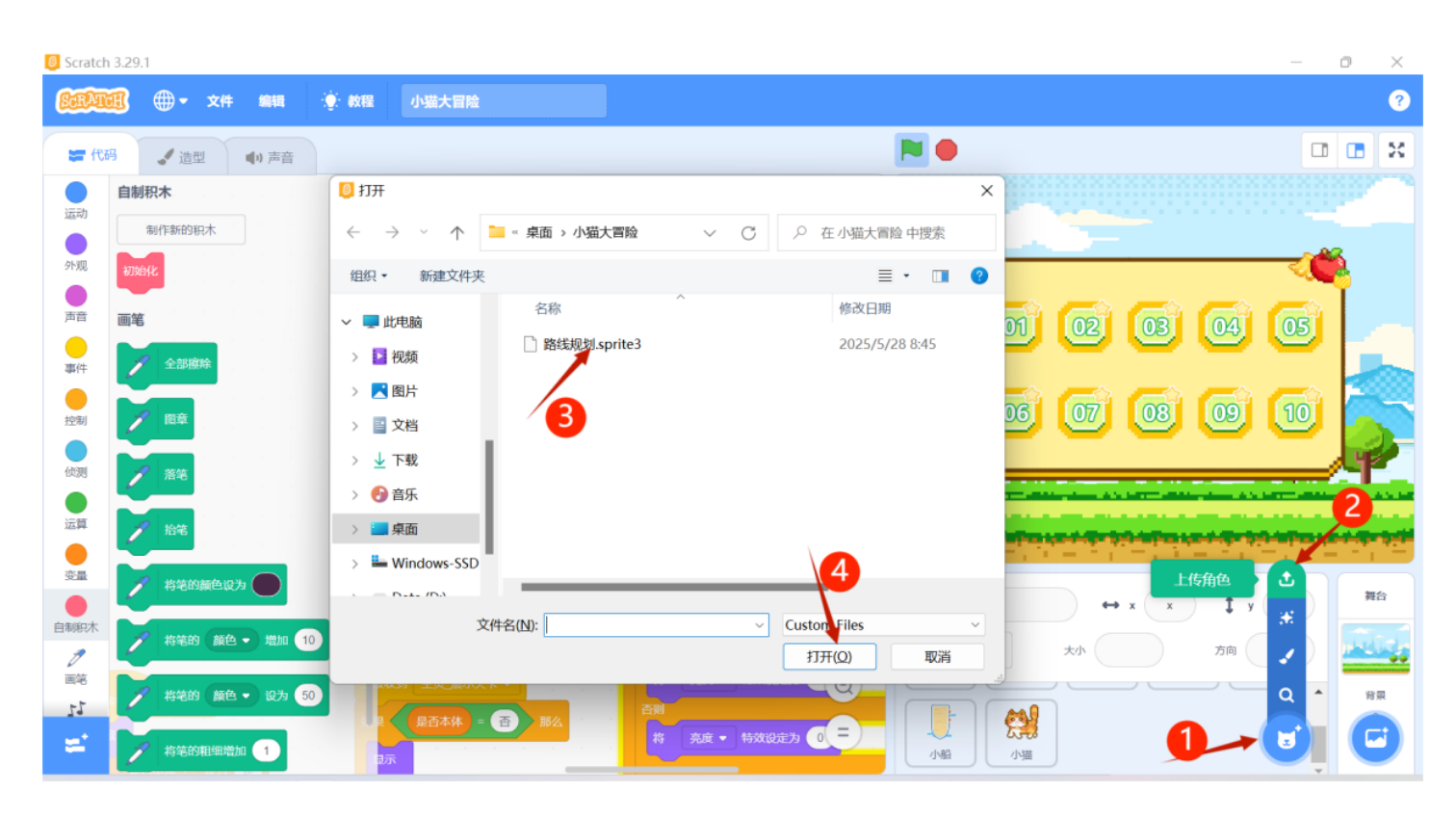

## 温馨提示:每次只能打开一个"关卡角色"!

上传新的"关卡角色"后,别忘了再次点击绿色小旗加载关卡哦! 然后选中刚上传的"关卡角色",滑动寻找当前关卡的事件代码。

| 🧧 Scratch    | 3.29.1          |        |                                          |              |              |                                                  |                          | - 0     | ×              |
|--------------|-----------------|--------|------------------------------------------|--------------|--------------|--------------------------------------------------|--------------------------|---------|----------------|
| <u>CTAT</u>  | <b>⑧ ① -</b> 文件 | 編輯 🔆 🕴 | 效程 小猫大冒险                                 |              |              |                                                  |                          |         | ?              |
| <b>2</b> (26 | 3 3 造型          | ●り 声音  | 最优解                                      |              |              |                                                  |                          |         | 3 22           |
| <b>运动</b>    | 自制积木制作新的积木      |        | 其文 / J / J / J / J / J / J / J / J / J / | ▼ ×<br>3行7步  | • × ×        | (Rithun) 🗱 1 🕏                                   | • 0 • • • • •            | III 🔍 🌉 | 8              |
| 外观 声音        | 小船前进            |        | 当接收到 运行关卡1 ▼<br>小猫前进 2 步                 | 当接收到 运行关卡2 ▼ | 当接教到 运行关卡3 ▼ |                                                  |                          |         | ł              |
| 事件           | 小船左转            |        | 小船前进 2<br>小猫前进 1 步                       |              |              | •                                                |                          |         | 0              |
| 位別           | 小猫右转            | 拖到脚 编辑 | 即本区域 小猫会<br>目排序 这里的f                     | 会按照<br>代码行动  |              |                                                  |                          |         |                |
| 运算           | 小猫左转            |        |                                          |              |              | 安留知<br>nizhishi.com                              |                          |         | <b>り</b><br>第台 |
| 自制积木         | 全部擦除            |        |                                          |              |              | 角色<br>路线規划_<br>苔索<br>显示<br>○<br>Ø<br>ジ<br>・<br>ジ | ↔ x -190 J y<br>大小 50 方向 | 90      |                |
| 21<br>21     | 四草<br>酒草<br>酒草  |        |                                          |              |              |                                                  | Thésiketi.               |         | 背景             |

在指令区的不同模块下找到让小猫行动的代码。可以使用"控制"、"运算"、"变量(列表不能使 用)"及"自制积木"中的代码块。若选错代码块,将其拖回指令区即可删除。

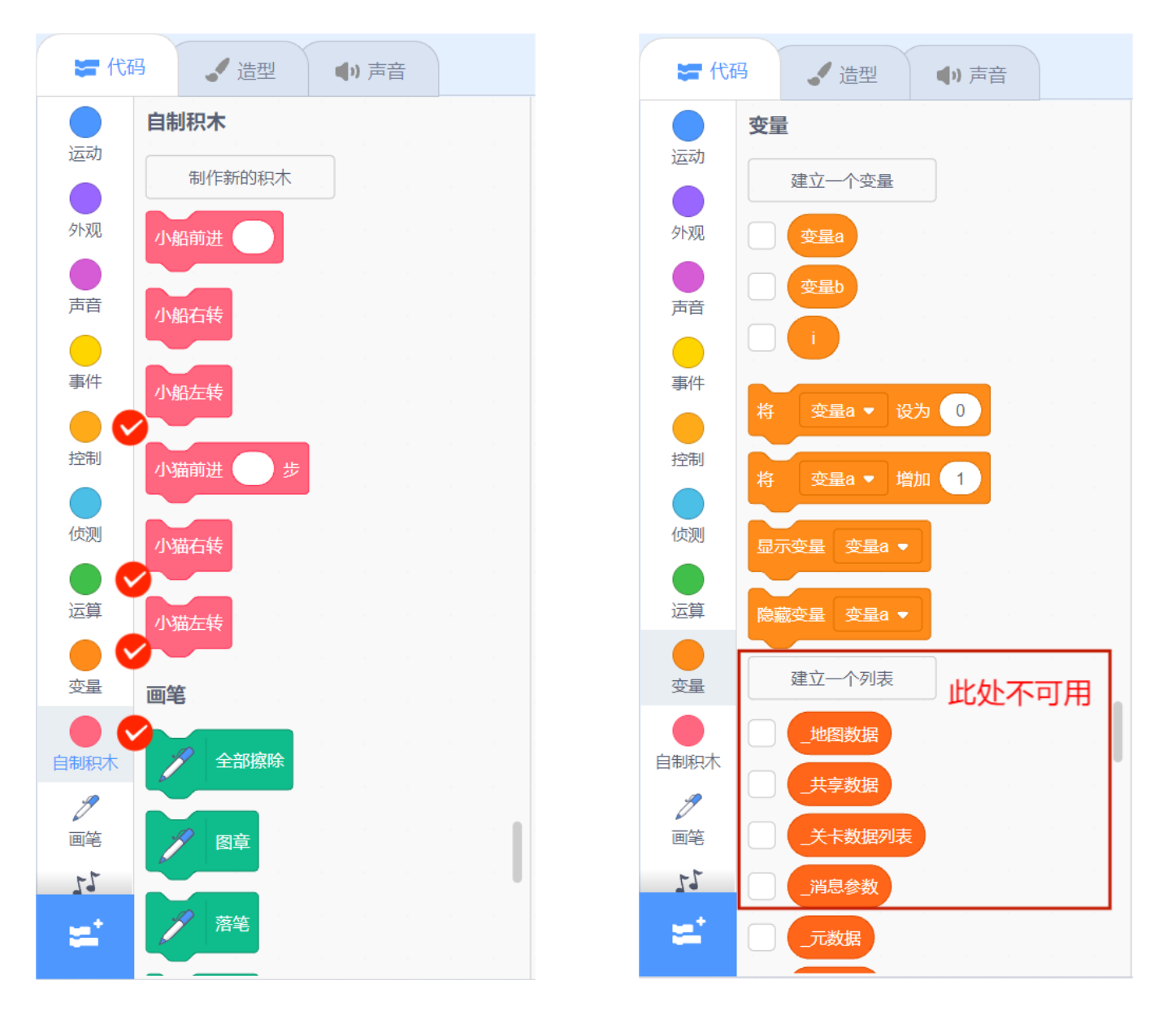

4、编辑排列后的代码块连接到当前关卡的事件代码后就可以点击闯关页面的绿色按钮让小猫动起来 啦!

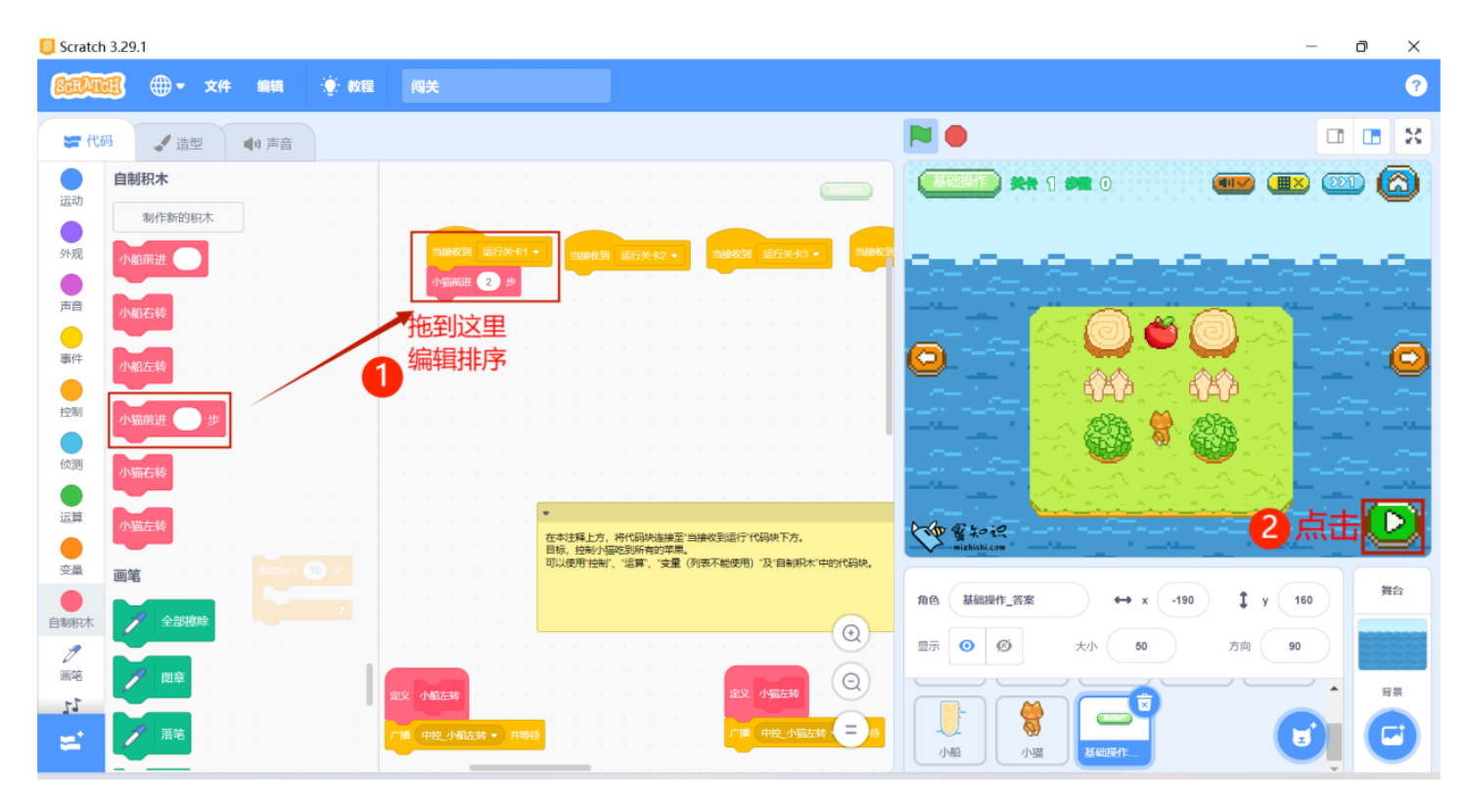

小提示:事件代码上方写着本关的目标——用几行代码、在几步内完成收集任务,挑战正式开始啦!

5、小猫每次收集到一个水果就会开心得喵喵叫哦,收集到所有水果视为闯关成功!小猫在行动的过程 中,绿色按钮会变成**红色**,点击可随时**暂停小猫行动**,完成闯关或者失败后按钮会变成**黄色**,点击可 让**地图恢复初始状态**。闯关页面右上角显示当**前关卡信息**,左右两个**切换按钮**可以切换到上一关、下 一关。

右上角四个按钮分别是:

**音效控制**:开启/关闭音效;

网格开关:开启/关闭网格,方便玩家数格子;

调速按钮:控制代码运行速度;

主页面按钮:回到选择关卡的主界面。

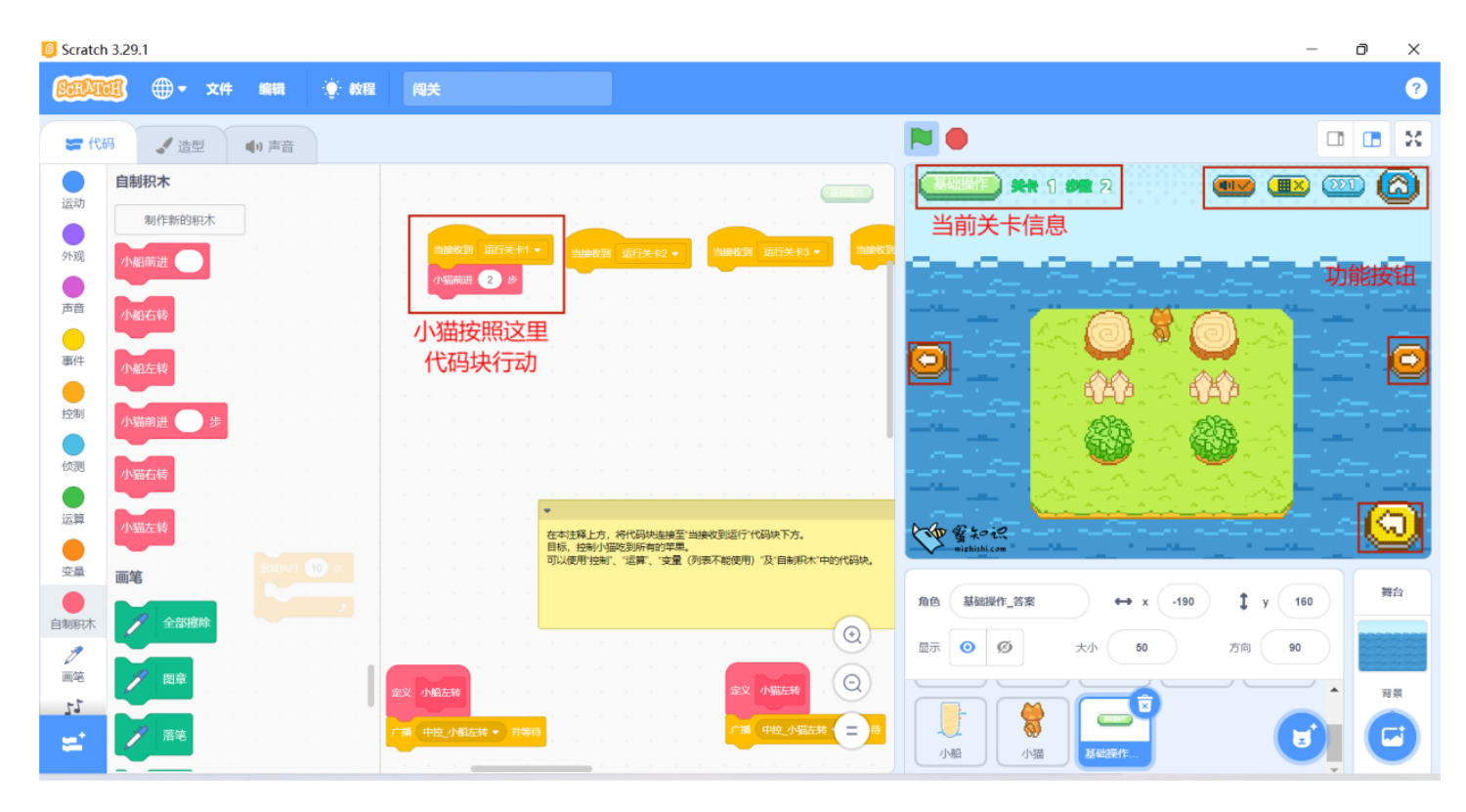

## 小猫大冒险关卡设计教程

- 1. 从Scratch中打开**小猫大冒险关卡设计.sb3**文件
- 2. 点击绿色旗子,出现网格,就可以开始设计地图了

加号: 放大整个网格地图

减号: 缩小整个网格地图

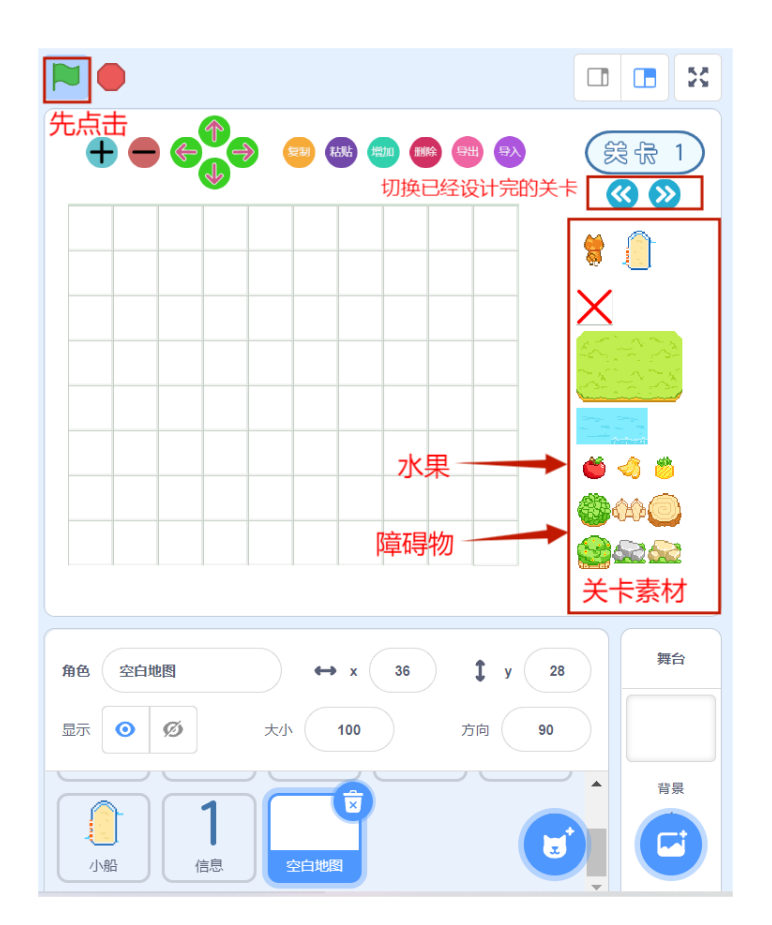

- 箭头:移动画出地图
- 复制:复制地图
- 粘贴: 粘贴地图
- 增加:增加关卡
- 删除:删除关卡
- 导出:将画出的地图信息导出给关卡角色
- 导入:导入关卡角色中的地图信息

鼠标左击选择右边的素材,到网格中设计地图,猫和小船左击可以改变其方向。小猫和小船画错时,重新左击,便可重新放置;其他素材画错时点击选择**红叉**,回到地图点击画错的网格,该格子内的所有内容都会清除哦!

| Scratch    | n 3.29.1           |                                                                                                    |                         | – o ×                        |
|------------|--------------------|----------------------------------------------------------------------------------------------------|-------------------------|------------------------------|
| ScrAu      | 💷 🌐 🕶 文件 編輯        | 教程     小猫大冒险关卡设计                                                                                                    |                         | ?                            |
| <b>第</b> 代 | 码 🏑 造型 🌗 声音        |                                                                                                    | N 🔿                     |                              |
| 运动         | 运动                 |                                                                                                    |                         | (競景1)                        |
| (1,20)     | 移动 10 步            |                                                                                                    |                         | $\overline{\otimes \otimes}$ |
| 91/26      | 石枝 🤁 15 度          | <ul> <li>当 ■ 被点击</li> </ul>                                                                                                    |                         | <b>ke 🥼</b>                  |
| 声音         | 左转 り 15 度          | 8391 x200 y. 150                                                                                                    |                         | ×                            |
| 事件         |                    | 接成 plus • 造型                                                                                                    |                         |                              |
| 控制         | 移到 随机位置 -          | 将大小设为 50                                                                                                    |                         |                              |
| (位))       | 移到 x: -8 y: -72    | R操 目已 ▼<br>移到× -170 y: 150                                                                                                    |                         | 单 🦪 👛                        |
| 一次首        | 在 1 秒内滑行到 随机位置     | ▼ t mmus ▼ 造型 P → → → → →                                                                                                    |                         |                              |
|            | 在 1 秒内滑行到 x: -8 y: | -72                                                                                                    | 如果 【 造型 名称 • 】 = 四 》 那么 | _                            |
| 安量         |                    | 移到× 140 y: 150                                                                                                    |                         | y 舞台                         |
| 自制积木       | 面向 90 方向           | 換成 left ● 造型 line in the second second sec |                         |                              |
| 画笔         | 面向 鼠标指针 -          | 移到× 100 y: 150                                                                                                    |                         |                              |
| =          | 将x坐标增加 10          | 1965、nght • ))))(2)<br>Rult 自己 •                                                                                                    |                         | 送里<br>「ジェージョン」               |

4. 在角色列表中点击关卡角色,可以给自己设计的关卡取个名字。

| 🧧 Scratch                                        | 3.29.1                                                                                                    |        |                          |      | - 0 X                                                                                                    |
|--------------------------------------------------|----------------------------------------------------------------------------------------------------|--------|--------------------------|------|----------------------------------------------------------------------------------------------------|
| SCRAT                                            | <b>圓 — </b> 文件                                                                                                    | 編辑     | 💮 教程                     | 地图制作 | ?                                                                                                    |
| 🖛 स्थि                                           | 四 🥑 造型                                                                                                    | ●1) 声音 |                          |      |                                                                                                    |
| ●运动<br>●外观<br>●声音<br>●一事<br>● 空御<br>● 空御<br>◎ 运算 | <ul> <li>目制积木</li> <li>別作新的泉木</li> <li>小船前进</li> <li>小船左转</li> <li>小船左转</li> <li>小脇右转</li> <li>小脇右转</li> <li>小脇右转</li> <li>小脇右转</li> </ul> |        |                          |      | <ul> <li>○</li> <li>○</li> <li></li></ul> |
| ●<br>空量<br>自制积木<br>プ<br>画笔<br>よ<br>よ<br>よ        | 画笔                                                                                                    |        | ●<br>在"韩国"<br>王元:<br>王元: |      | 8<br>第6<br>第<br>第<br>章                                                                                                    |

5. 最后右击关卡角色导出,保存制作好的《**关卡1.sprite3》**文件,根据闯关教程,打开闯关文件,上 传《**关卡1.sprite3》**文件就可以挑战自己制作的关卡了

| Scratch | 1 3.29.1       |                                                                                                    |                                   |           |                |         |           | -              | o ×      |
|---------|----------------|----------------------------------------------------------------------------------------------------|-----------------------------------|-----------|----------------|---------|-----------|----------------|----------|
| SCRAT   | <b>通 — 文</b> 件 | 编辑 🔅 教程 地图                                                                                          | 制作                                |           |                |         |           |                | ?        |
| - (t)   | 四個             | 8月7日日日日日日日日日日日日日日日日日日日日日日日日日日日日日日日日日日日日                                                             |                                   |           |                | ×       |           |                |          |
|         | 自制积木           | $\leftrightarrow$ $\rightarrow$ $\checkmark$ $\uparrow$ ${=}$ $\stackrel{\scriptstyle \circ}{\sim}$ | 《桌面 > 111                         | V C P     | 在 111 中搜索      | 6       |           |                |          |
| 运动      | 制作新的积木         | 组织 🔹 新建文件夹                                                                                          |                                   |           | ≣ •            |         | ا 🚥 🥶 🚥 ( | 🎟 🗪  🧐         | 急禄 1     |
| 小观      |                | ◇ ■ 此电脑                                                                                             | 名称                                |           | 修改日期           |         |           | _              | 3 🔊      |
|         | 小船间进           | > 🗾 视频                                                                                              | ☐ 基础操作.sprite3                    |           | 2025/5/28 8:45 |         |           | <b>1</b>       | <u>_</u> |
| 声音      | 小船右转           | > 🔀 图片                                                                                              |                                   |           |                | 000     |           | - X            |          |
| 事件      | 小船左巷           | > 🔤 文档                                                                                              |                                   |           |                | 90-02   |           | _ 5            | 22       |
| •       |                | > 🔟 下载                                                                                              |                                   |           |                |         | 🛎 ⊘ 👛     |                |          |
| 控制      | 小猫前进 🔵 步       | > 🚯 音乐                                                                                              |                                   |           |                | A-30    | <u> </u>  | - 💻            |          |
| 侦测      | 小猫右转           | > 🔚 桌面                                                                                              |                                   |           | _              |         |           | - 🍒            |          |
|         |                | 文件名(N): 关卡1                                                                                         |                                   |           |                | ~       |           |                |          |
|         | 小猫左转           | 保存类型(I): Scratch                                                                                    | 3 Sprite                          |           |                | ~       |           |                |          |
| 变量      | 画笔             | . 001                                                                                               |                                   |           | (R友(S) 取送      |         |           |                | 調会       |
| 自制积木    | 🖌 全部擦除         | ▲ 隔藏又件夹                                                                                             |                                   | 1         |                | <u></u> | ↔ x 36    | <b>\$</b> y 28 |          |
| 1       |                | 在本注释上方,将                                                                                            | 代码块连接至"当接收到运行"代码块下方               |           |                | 显示 🧿 Ø  | 大小 100    | 方向 90          |          |
| 画笔      | 図章             | 。<br>、 控制小猫吃<br>、 使用 控制。                                                                            | (到所有的苹果。<br>;运算"、"支量(列衷不能使用)"及"自制 | 积木"中的代码块。 | Q              |         |           | ·              | 背景       |
| 19      | ∕∕ 落笔          |                                                                                                    |                                   |           | =              | 1       |           |                |          |
| -       |                |                                                                                                    |                                   |           |                | 小船      |           |                |          |

如果要对制作完成的关卡角色进行更改,删除原有的关卡角色,上传需要修改的关卡角色,点击导入,进行修改。

| Scratch        | n 3.29.1     |                 |               |          |      |     |     |     |  |            |                   |        |     |                                     | ٥          | ×        |
|----------------|--------------|-----------------|---------------|----------|------|-----|-----|-----|--|------------|-------------------|--------|-----|-------------------------------------|------------|----------|
| SERAT          | <b>B</b>     | <b>⊕</b> •      | 件编            |          | . 軟程 | 小猫; | 大冒险 | 关卡说 |  |            |                   |        |     | 0                                   |            | ?        |
| <b>第</b> 代6    | <b>В</b>     | ✔ 造型            | <b>《</b> 1) 声 | 音        |      |     |     |     |  |            |                   |        |     |                                     |            | ×        |
| 运动             | 运动           |                 |               |          |      |     |     |     |  |            |                   |        | 点击约 | 绿色旗子 🔶 🚭 🐡 🤓 📟 👄 📾 💯                | (R         | 1        |
| 小现             | 移动           | 10 步            |               |          |      |     |     |     |  |            |                   |        |     | ◎ ◎ 点击导〉                            |            | >>       |
|                | 右转           | C* 15 🕸         |               |          |      |     |     |     |  |            | 6 🏴 被点記           |        |     |                                     | ka 🥼       |          |
|                | 左转           | <b>්) (15</b> @ |               |          |      |     |     |     |  | - 4        | 3到 x:200          | y: 150 |     |                                     | X          | 2        |
| 事件             | 轮列           | 前机位要。           |               |          |      |     |     |     |  | ji<br>ji   | 転 plus •          | 造型     |     |                                     |            | No.      |
| 控制             | EZ SAL       | 175             | 105           |          |      |     |     |     |  | 3          | · 5自) 朝           |        |     |                                     | <b>6</b> 4 | <u>*</u> |
| 侦测             |              |                 | -103          |          |      |     |     |     |  | . <b>E</b> | 3到 x: -17(        | y: 150 |     |                                     | 000        |          |
| 运算             | <sup>Æ</sup> | 1 极内洲           | 行到一种          | 1位置 -    |      |     |     |     |  | i H        | 版(minus           | ● 造型   |     |                                     | <u> -</u>  |          |
| 变量             | 在<br>一       | 1 秒内淵           | 行到x           | 75) y: ( | -105 |     |     |     |  | 著          | 到 x: -140         | y: 150 |     |                                     |            | SHI da   |
| 自制积木           | 面向           | 90 方向           |               |          |      |     |     |     |  | 3          | Ma£ (left →       | 造型     | ( ) |                                     |            | 9414     |
| <b>》</b><br>画笔 | 而向           | 鼠标指针 •          |               |          |      |     |     |     |  | . <b>3</b> | 隆(自己、<br>研★、-100  | y 150  |     |                                     |            |          |
| =              | 将x坐          | 标增加 10          |               |          |      |     |     |     |  | 19<br>19   | 転(right・<br>離(自己・ | 造型     |     | 1<br>小磁 1<br>在思 要赞改 上传需要修改<br>的地图角色 |            | 背景       |

 7. 修改关卡后,点击关卡角色,再点击左上角的"造型",可以修改在小猫大冒险中显示的关卡名称 哦。最后重复步骤3导出保存。

| Scratch 3.29.1     |                                                   | - 0 ×     |
|--------------------|---------------------------------------------------|-----------|
|                    | ▶ ● 学校 編編 ● 校程 小猫大冒险关卡设计                          | ?         |
| <b>定</b> 代码 造型     | 2 🔹                                               |           |
|                    | 进盟 资源 103 ● ▲ ● ● ● ● ● ● ● ● ● ● ● ● ● ● ● ● ● ● | 袋禄 1      |
| 資源 103<br>151 x 53 | 城水 ・ 総原 / ・ 0 Sans Serif ▼                        |           |
|                    | ▶ ∱ 00000000000000000000000000000000000           | X         |
|                    | × •                                               |           |
|                    | 🗳 🔳                                               | 🛎 \land 🍍 |
|                    | / 。 【路线规划】                                        |           |
|                    | □ <b>3</b> 双击修改                                   | 舞台        |
|                    |                                                   | 50        |
|                    |                                                   |           |
| U                  | <ul> <li></li></ul>                               |           |